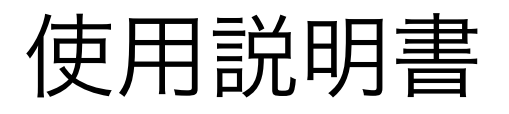

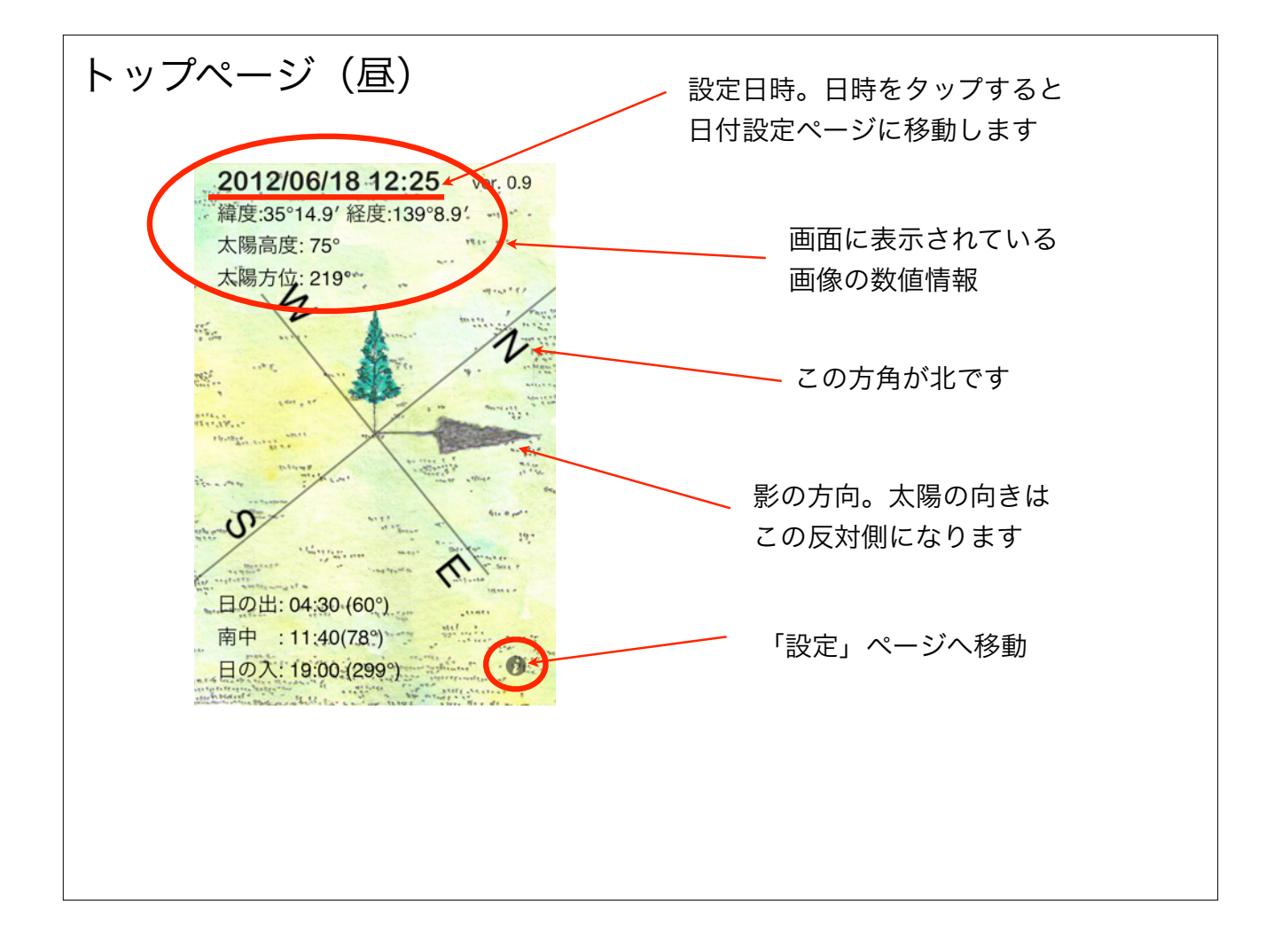

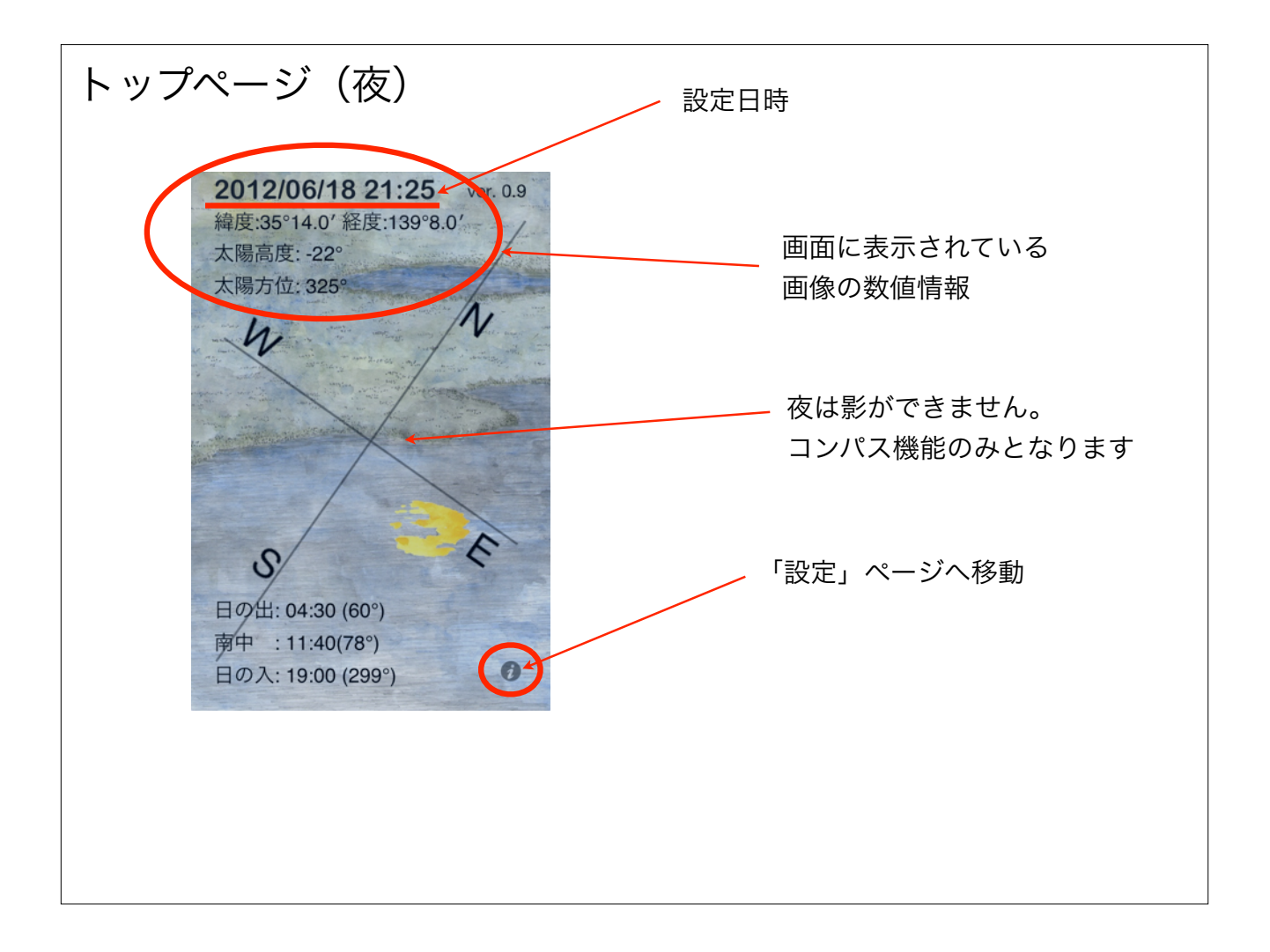

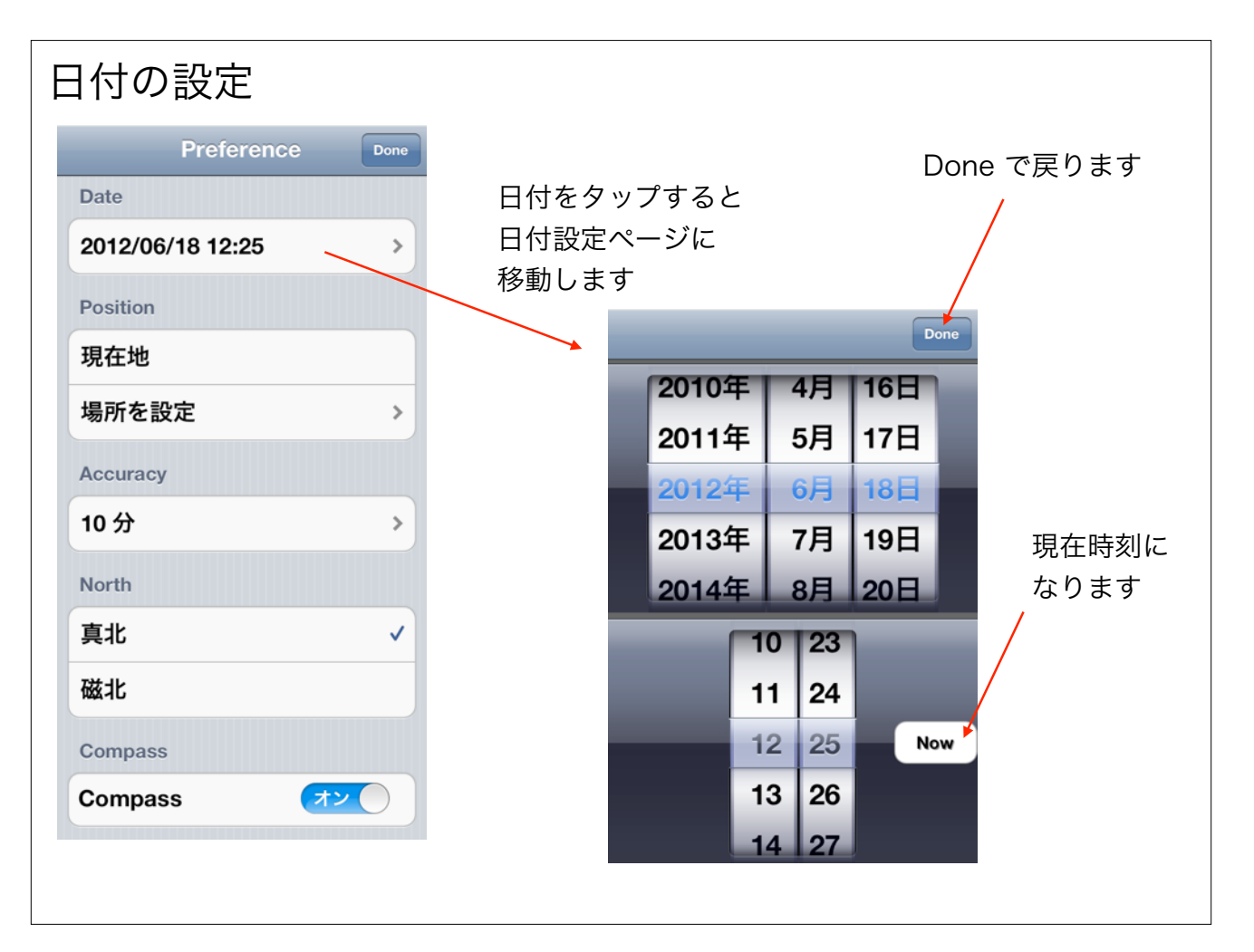

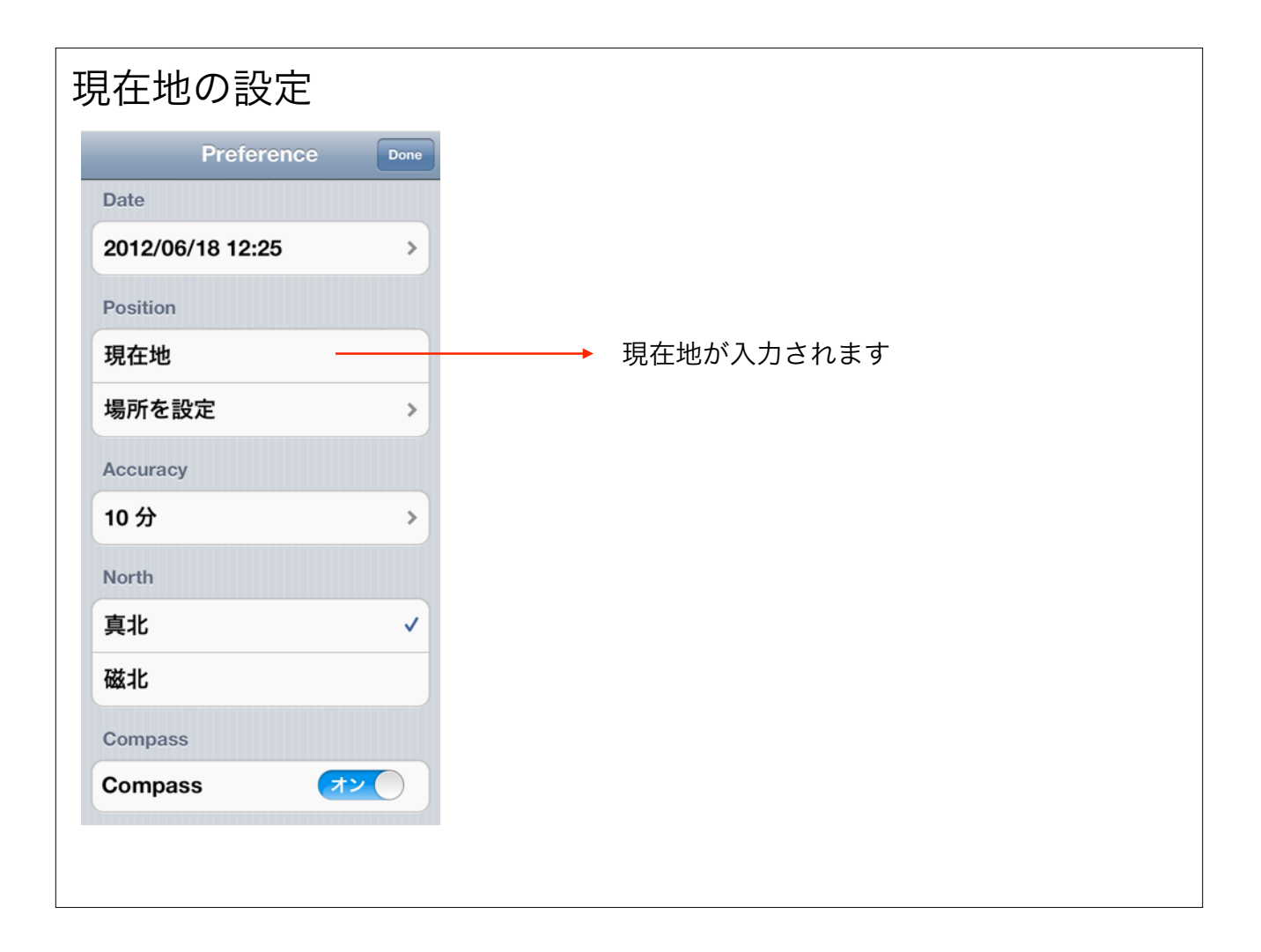

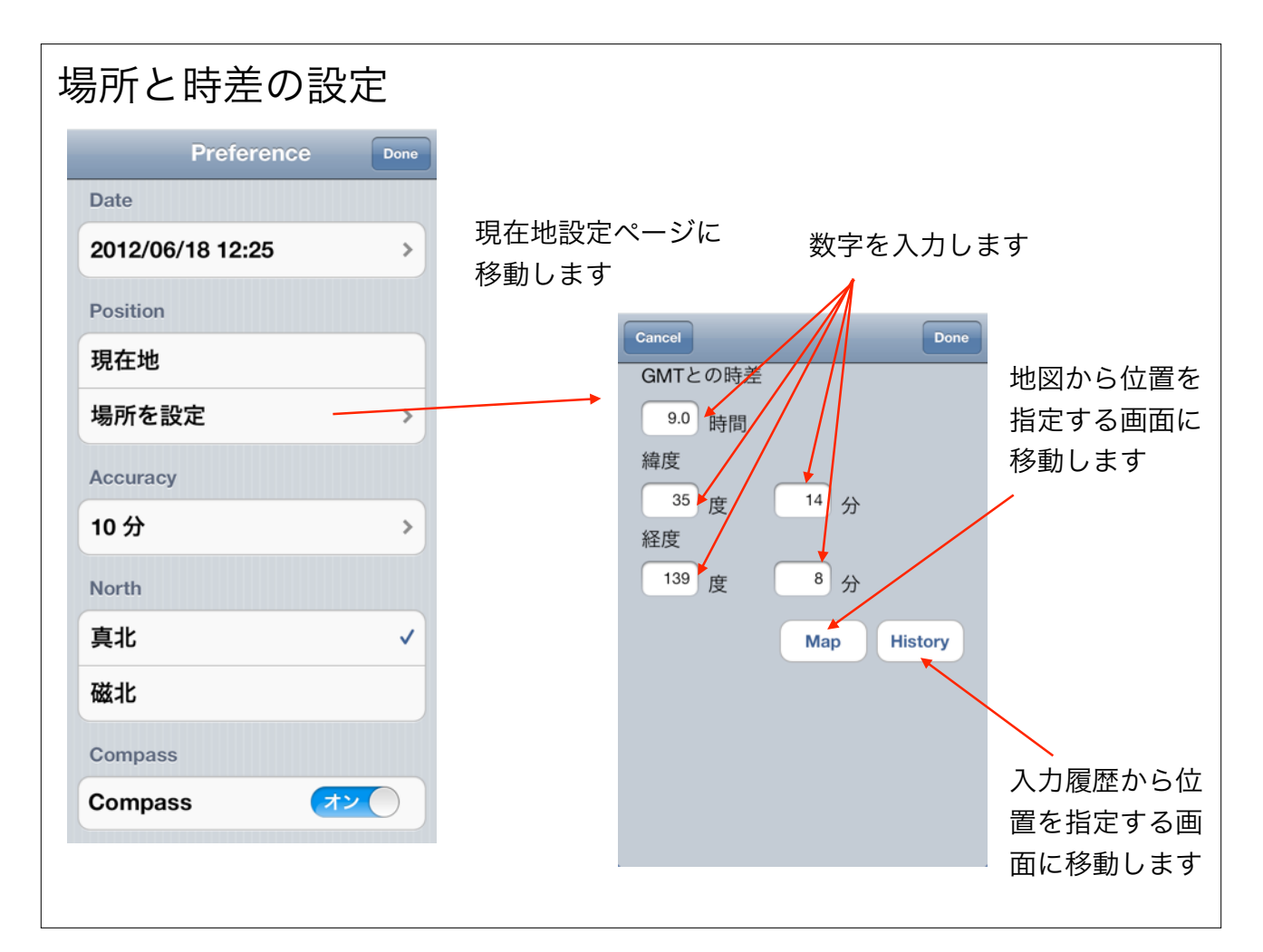

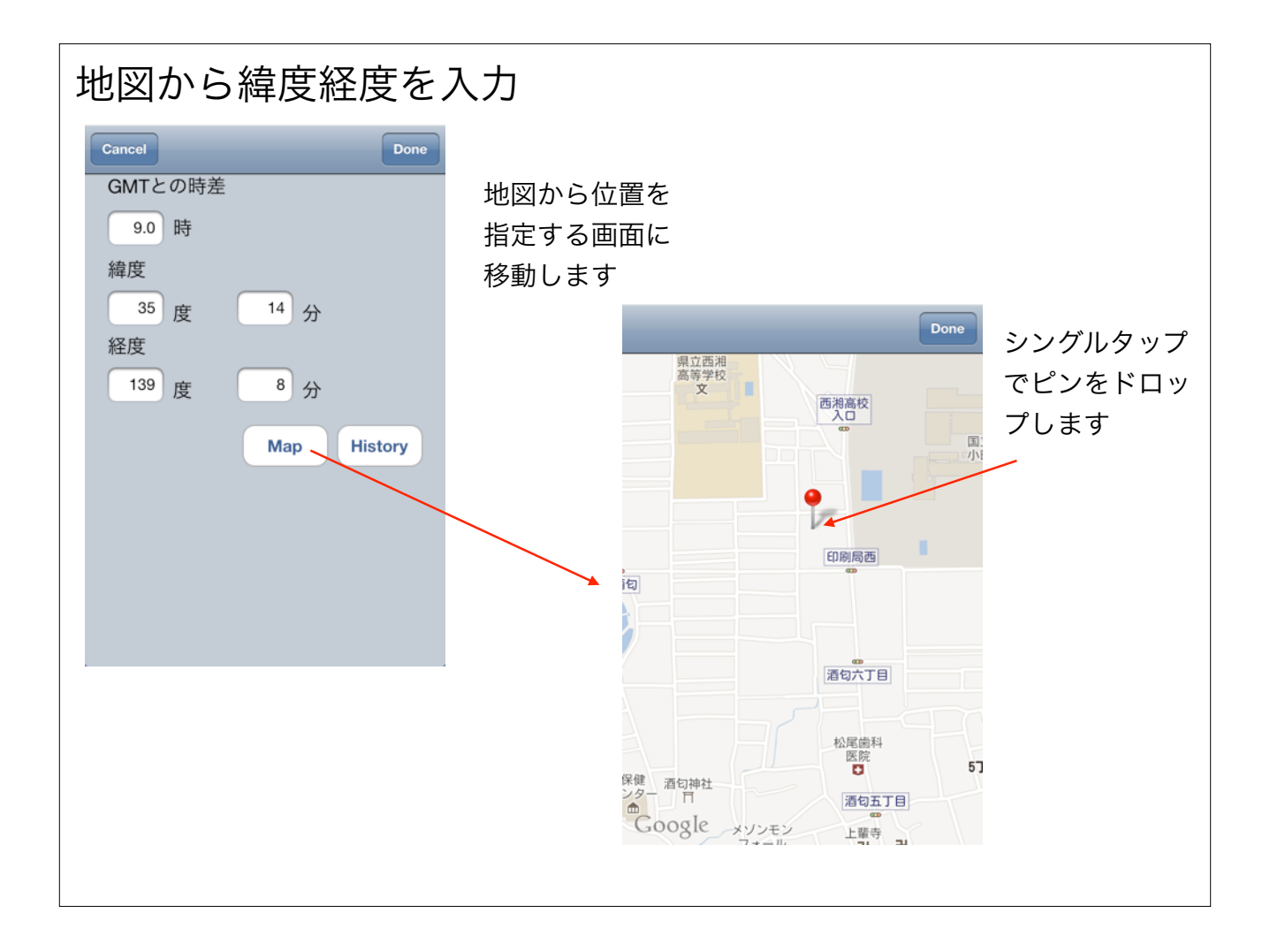

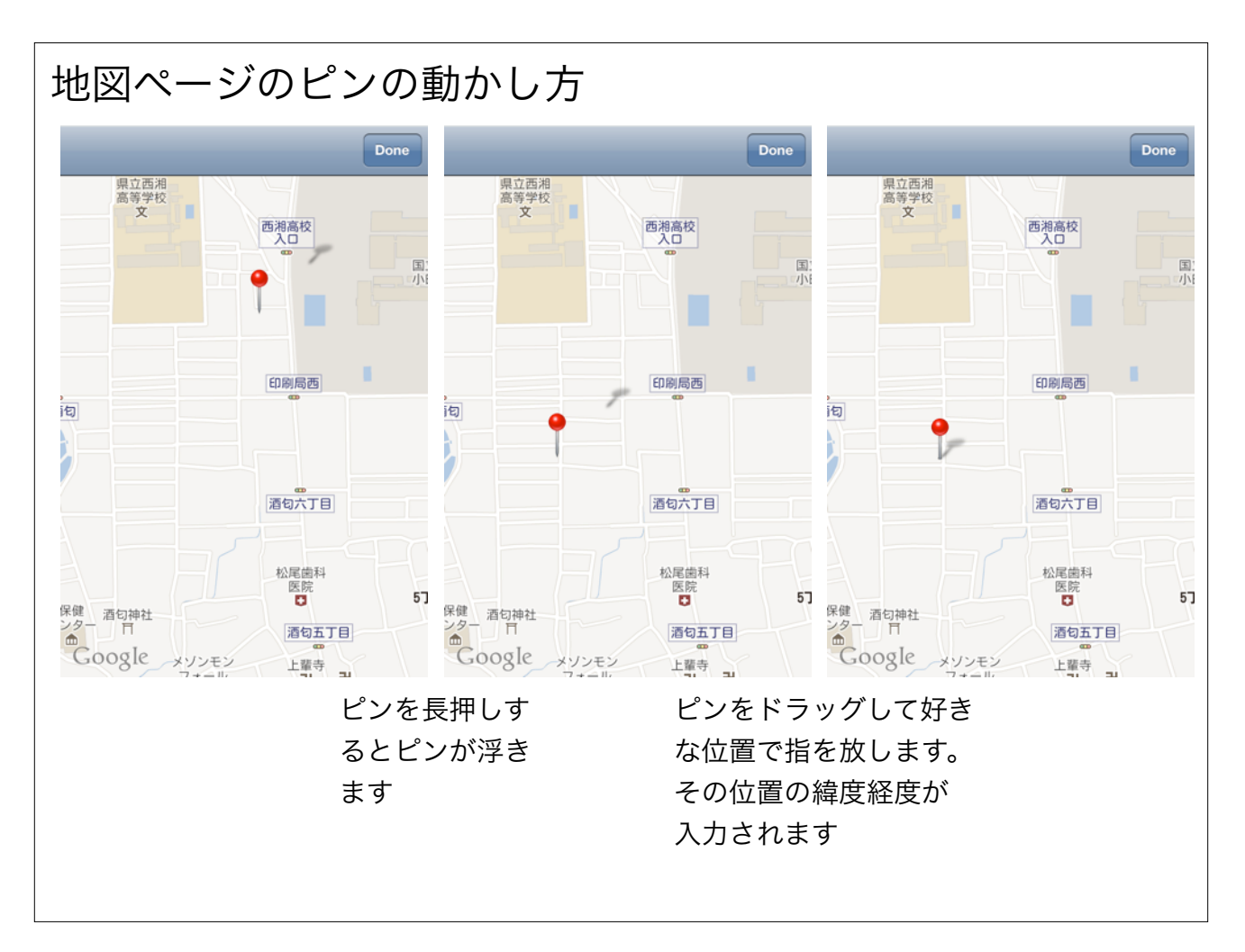

| 入力履歴から緯度経度、時差の入力方法                                                                   |                                                                                                    |  |
|--------------------------------------------------------------------------------------|----------------------------------------------------------------------------------------------------|--|
| Cancel Done<br>GMTとの時差<br>9.0 時<br>緯度<br>35 度 14 分<br>経度<br>139 度 8 分<br>Map History | 入力履歴で選択<br>された緯度経度<br>と時差が入力さ<br>れます<br><u>Back</u> <u>Title</u> <u>Edt</u><br>Lat.:35°14', Long.:139°8', 9.0H<br>Lat.:43°2', Long.:141°22', 9.0H<br>Lat.:35°14', Long.:139°8', 9.0H |  |
|                                                                                      |                                                                                                    |  |

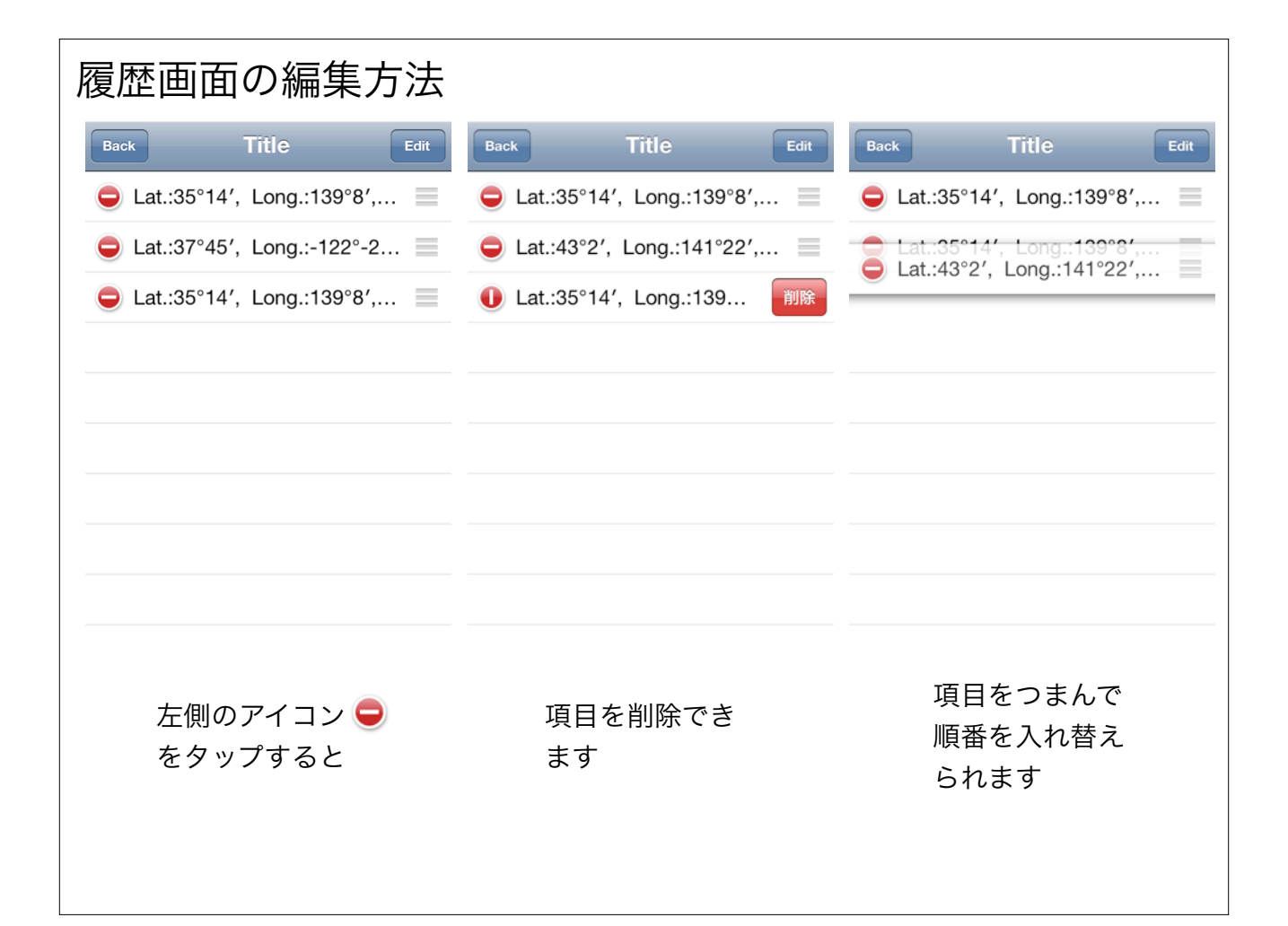

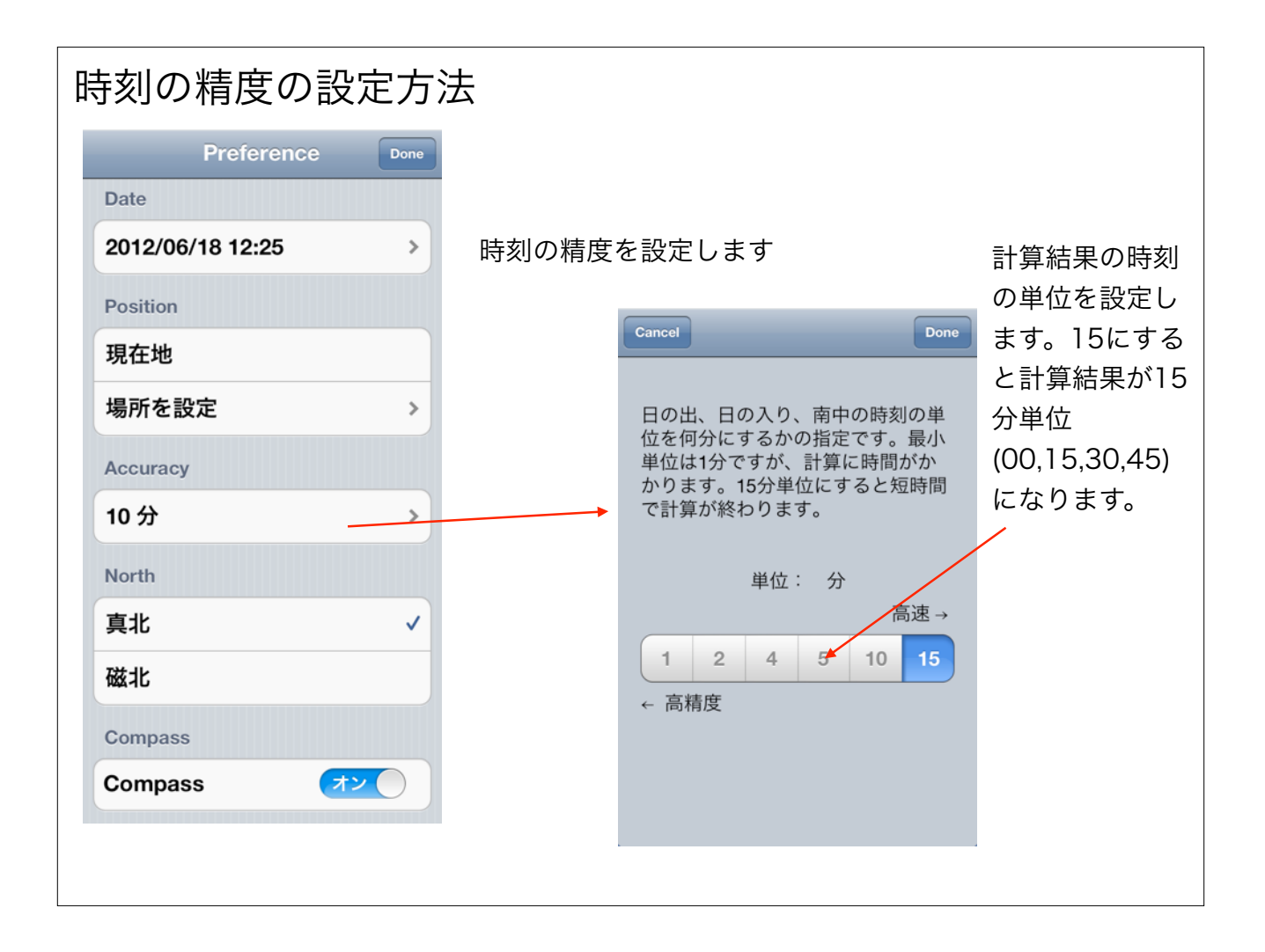

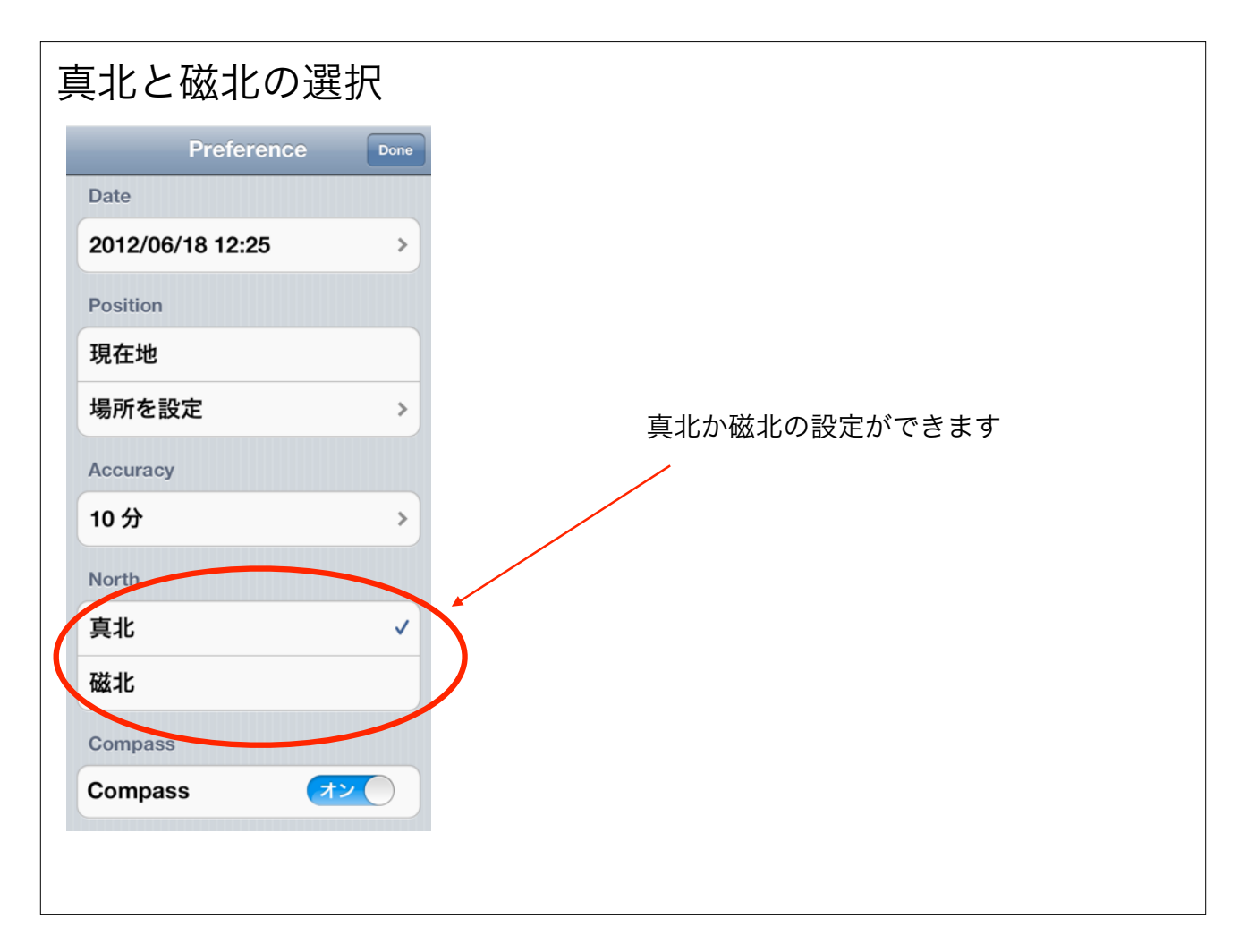

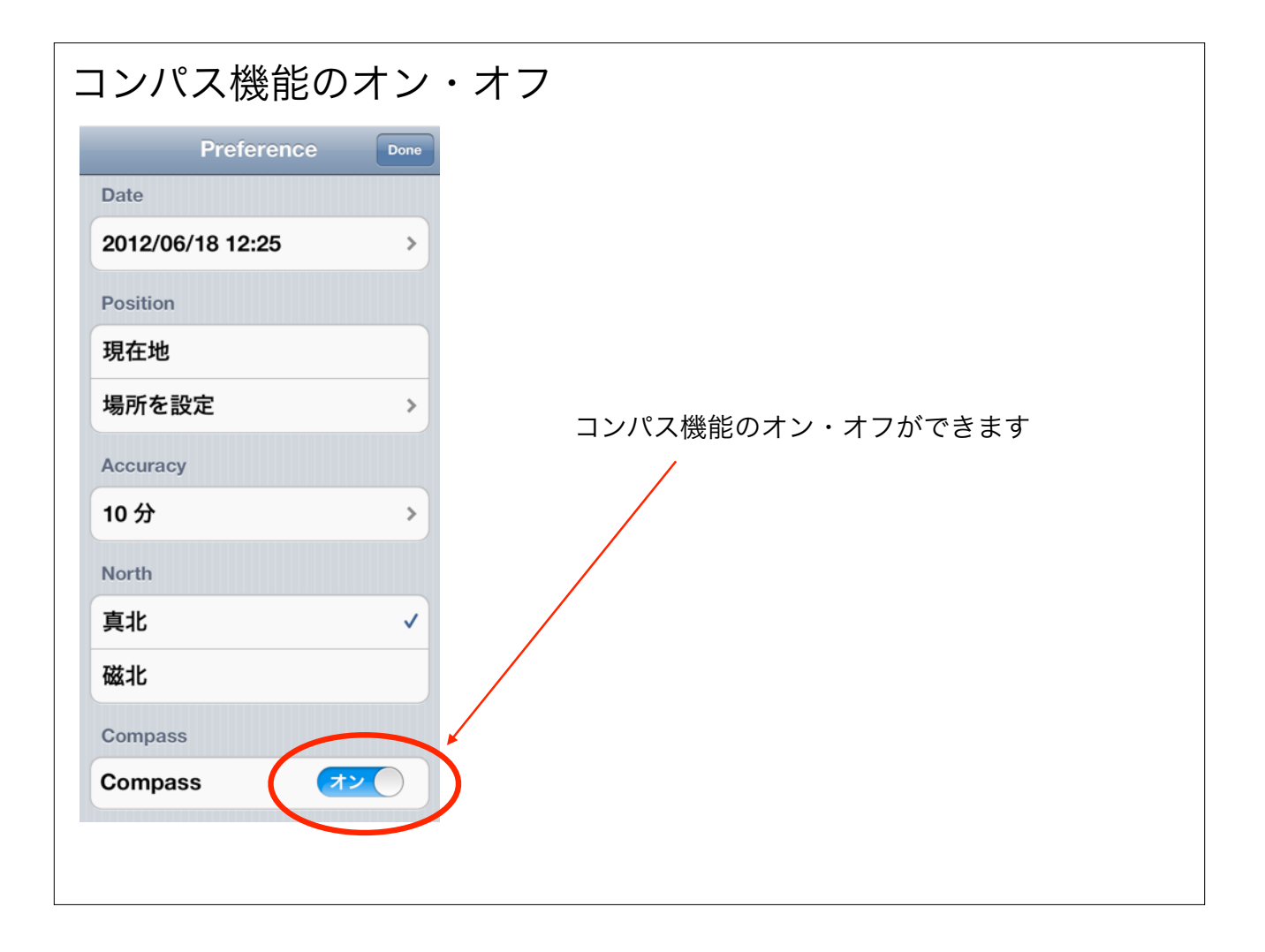

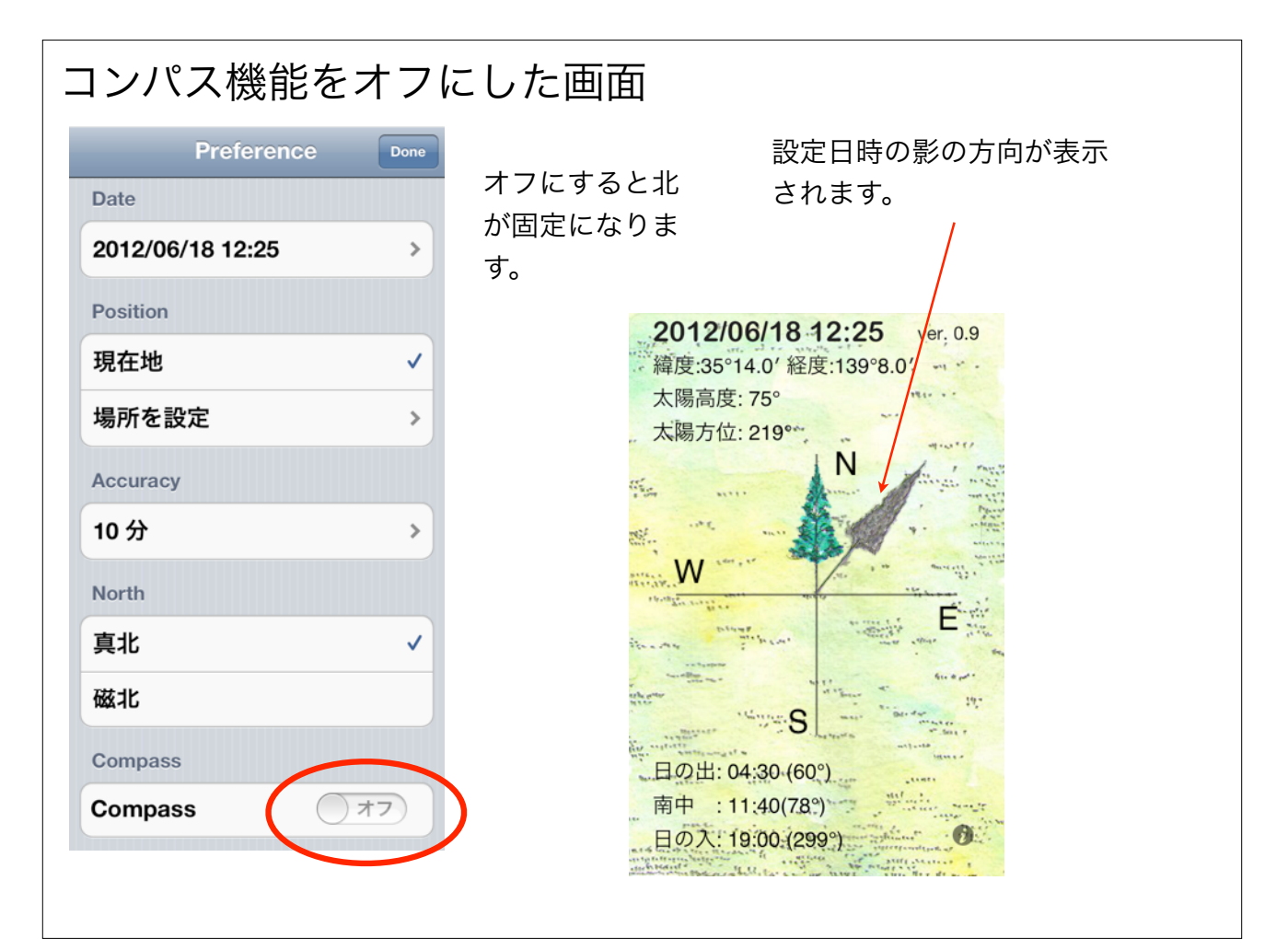